# Enter a One-Time Mailing Address on myBMV

If your vehicle's registration or title needs to be mailed to a special mailing address, you may enter a one-time mailing address <u>PRIOR to adding the document to your cart.</u>

### Step 1

Login to your myBMV account at: www.mybmv.com

### Step 2

Select the "Plates and Registrations" tab at the top of the page

Imaged below in yellow.

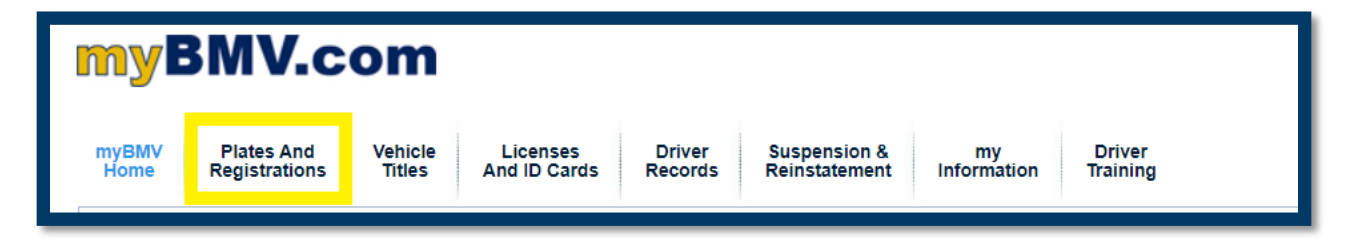

### 

Select the "Vehicle Titles" tab at the top of the page

Imaged below in yellow.

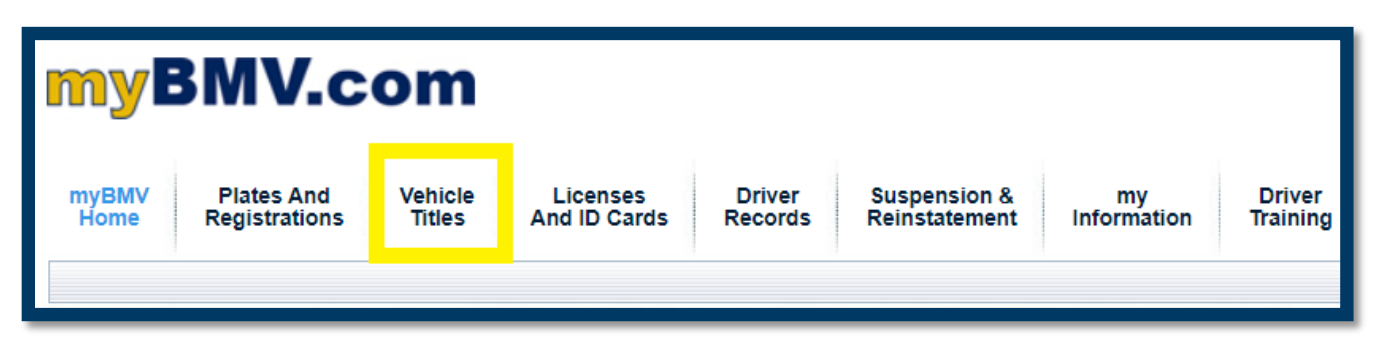

#### Select the blue hyperlink of

Enter a One-Time Mailing Address for this vehicle. listed under the specific vehicle details.

# Registration Screen will appear as:

| All [ Add         | I / <u>Remove ]</u>                                               |                 |                    |                          |
|-------------------|-------------------------------------------------------------------|-----------------|--------------------|--------------------------|
| Renew             | Your<br>Vehicles/Watercraft                                       | Plate<br>Number | Expiration<br>Date | Current<br>Amount<br>Due |
|                   | VIN/HIN: 123ABC456DEF78999                                        |                 |                    |                          |
|                   | Year: 2023 Make: CHE                                              |                 |                    |                          |
|                   | Model: CRUZE                                                      |                 |                    |                          |
| _                 | Plate: Indiana                                                    |                 |                    |                          |
|                   | Enter a One-Time Registration<br>Mailing Address for this vehicle |                 |                    |                          |
| <u>Click</u>      | Update Insurance Info                                             |                 |                    |                          |
| here to<br>Add to | Change My Plate                                                   |                 |                    |                          |
| Cart              | Remove Registration                                               | 122ABC          | 05/21/24           | \$200.35                 |
| Add Oth           | ner Registration                                                  | PRO             | OCEED TO CHEC      | KOUT ≫                   |

#### *Title Screen will appear as:*

| Replacement                  | Your Titles                                              | Title #                                    | Transaction Detail         |
|------------------------------|----------------------------------------------------------|--------------------------------------------|----------------------------|
| Click here to<br>Add to Cart | VIN/HIN:123ABC456DEF78900<br>Year: 2023 Make: CHE        | 900 98765432198765 Reason for Requ<br>LOST | Reason for Request         |
|                              | Enter One-Time Title<br>Mailing Address for this vehicle |                                            | Applicable Fee:<br>\$15.00 |
|                              |                                                          | PROC                                       | EED TO CHECKOUT ≫          |

Enter the one-time mailing address in the "Search Address" box.

Select the address as it populates.

If the address includes a Suite, Apartment, or Lot Number, an additional box will appear.

wra Indicates a required field Add One Time Mailing Address To update your mailing address, begin typing your information into the Search Address field, and select your address. If you are updating your mailing address, and you see, "No Match", in the "Search Address" field below while typing; or if the fields below Search Address do not update after you have finished typing in a new mailing address, you must visit a BMV branch to update your mailing address. Search Address: 100 N Senate Ave Rm 204, Indianapolis, IN, 46204 Full Name or Company Name: Jane Q. Public Address: 100 N. Senate Ave Address Line 2 needed Apartment/Suite/Unit number C State Office Bldg, 100 N Senate Ave Rm N1345, Indianapolis IN S State Office Bldg, 100 N Senate Ave Rm I N1340, Indianapolis IN Z State Office Bldg, 100 N Senate Ave Rm I N1325, Indianapolis IN C State Office Bldg, 100 N Senate Ave Rm N1324, Indianapolis IN State Office Bldg, 100 N Senate Ave Rm el N1322, Indianapolis IN The one time mailing address entered will be used to mail this registration only. Your permanent legal and mailing addresses will not be changed.

Once you select the one-time mailing address, it will auto fill the remaining information boxes.

To save the one-time mailing address, select the "Submit" at the bottom of the page.

| Search Address:            |
|----------------------------|
|                            |
|                            |
| Full Name or Company Name: |
| Jane Q. Public             |
| Address:                   |
| 100 N Senate Ave Rm N1345  |
|                            |
| City:                      |
| Indianapolis               |
| State:                     |
| INDIANA V                  |
| Zip Code:                  |
| 46204 - 2240               |
| Country :                  |
| UNITED STATES OF AMERICA   |
|                            |
| Concol                     |
|                            |
|                            |

On the following page, check the box on the left to affirm to the address request and select "Confirm" at the bottom.

| Add One Time Ma                                                                                                | ailing Address                                                                                                    | BN      |
|----------------------------------------------------------------------------------------------------|----------------------------------------------------------------------------------------------------|---------|
| Please confirm your                                                                                            | mailing address:                                                                                                    |         |
| Country:<br>Full Name or Company Name<br>Address:<br>City:<br>State:<br>ZIP Code:<br>Please confirm the mailir | UNITED STATES OF AMERICA<br>:: Jane Q. Public<br>100 N SENATE AVE RM N1345<br>INDIANAPOLIS<br>INDIANA<br>46204-2240<br>ng address entered is where you want this document to be r | nailed. |
| Confirm                                                                                                    | Cancel                                                                                                    |         |

After confirming the one-time mailing address, scroll to the bottom of the page and select "Click Here to Add to Cart" on the left.

| 🗆 All [ Add                | / <u>Remove ]</u>                                                 |                 |                    |                          |
|----------------------------|-------------------------------------------------------------------|-----------------|--------------------|--------------------------|
| Renew                      | Your<br>Vehicles/Watercraft                                       | Plate<br>Number | Expiration<br>Date | Current<br>Amount<br>Due |
|                            | VIN/HIN: 123ABC456DEF78999                                        |                 |                    |                          |
|                            | Year: 2023 Make: CHE                                              |                 |                    |                          |
|                            | Model: CRUZE                                                      |                 |                    |                          |
|                            | Plate: Indiana                                                    |                 |                    |                          |
|                            | Enter a One-Time Registration<br>Mailing Address for this vehicle |                 |                    |                          |
| Click<br>here to<br>Add to | Update Insurance Info<br>Change My Plate                          |                 |                    |                          |
| Cart                       | Remove Registration                                               | 123ABC          | 05/21/24           | \$200.35                 |
| Add Oth                    | er Registration                                                   | PRO             | DCEED TO CHEC      | Kout »                   |

#### Registration Screen will appear as:

# Title Screen will appear as:

| Replacement                  | Your Titles                                                                                                    | Title #        | Transaction Detail                                                            |
|------------------------------|----------------------------------------------------------------------------------------------------|----------------|-------------------------------------------------------------------------------|
| Click here to<br>Add to Cart | VIN/HIN:123ABC456DEF78900<br>Year: 2023 Make: CHE<br><u>Enter One-Time Title</u><br><u>Mailing Address for this vehicle</u> | 98765432198765 | Reason for Request<br>LOST<br>Speed Title<br>NO<br>Applicable Fee:<br>\$15.00 |
|                              |                                                                                                    | PROC           | EED TO CHECKOUT >>                                                            |

Select "Procced to Check out" in the bottom right to continue to your cart.

| Registration | Screen | will | ар | pear | as: |
|--------------|--------|------|----|------|-----|
|              |        |      | _  |      |     |

| 🗆 All [ Add / Re                     | move ]                                                                               |                 |                    |                       |
|--------------------------------------|--------------------------------------------------------------------------------------|-----------------|--------------------|-----------------------|
| Renew                                | Your<br>Vehicles/Watercraft                                                          | Plate<br>Number | Expiration<br>Date | Current<br>Amount Due |
| Click here to<br>Remove From<br>Cart | VIN/HIN: 123ABC456DEF78999<br>Year: 2023 Make: CHE<br>Model: CRUZE<br>Plate: Indiana | 123ABC          | 05/21/24           | \$200.35              |
| Add Other                            | Registration                                                                         |                 | PROCEED TO         | CHECKOUT >>           |

#### *Title Screen will appear as:*

| Replacement                          | Your Titles                                       | Title #        | Transaction Detail                                                        |
|--------------------------------------|---------------------------------------------------|----------------|---------------------------------------------------------------------------|
| Click here to<br>Remove<br>From Cart | VIN/HIN:123ABC456DEF78900<br>Year: 2023 Make: CHE | 98765432198765 | Reason for Request<br>LOST  Speed Title<br>NO  Applicable Fee:<br>\$15.00 |
|                                      |                                                   | PROCE          | ed to checkout >>                                                         |